## EDUCOSOFT REMOTE PROCTOR NOW STUDENT GUIDE

Open a web browser and enter the custom URL provided by your Institution (Ex: <a href="http://fajardointer.remoteproctor.com">http://fajardointer.remoteproctor.com</a>)

Click "Download Software" in order to download the necessary software to proceed to the exam.

| $\leftarrow$ | G | Image: Transmission of the second second s | c 🗣 | : |
|--------------|---|----------------------------------------------------------------------------------------------------|-----|---|
|              |   |                                                                                                    |     |   |
|              |   | Watching Our Getting Started Video is Strongly Recommended                                                                                                    |     |   |
|              |   | Plus, it & s just smart.                                                                                                    |     |   |
|              |   | ❷ Play Video                                                                                                    |     |   |
|              |   | Download Software                                                                                                    |     |   |
|              |   | Helpful Hints                                                                                                    |     |   |
|              |   | A You are using Windows 8+ which can block this application from starting read more.                                                                                                    |     |   |
|              |   | <ul> <li>Mac OSX 10.12 Sierra is currently not supported.</li> <li>Unplug 2nd monitor and close any unnecessary programs before proceeding</li> <li>A recent Flash update may ask you to constantly install, to avoid this issue read more</li> <li>Make sure your computer meets our system requirements</li> <li>If you have any questions, view our support page.</li> </ul>                                                                                                    |     |   |
|              |   | By installing the software, you agree to the terms and conditions.                                                                                                    |     |   |

Depending on your operating system, click "Run File" or "Save File" on the download window. Access your default download folder to run the program and finish installing.

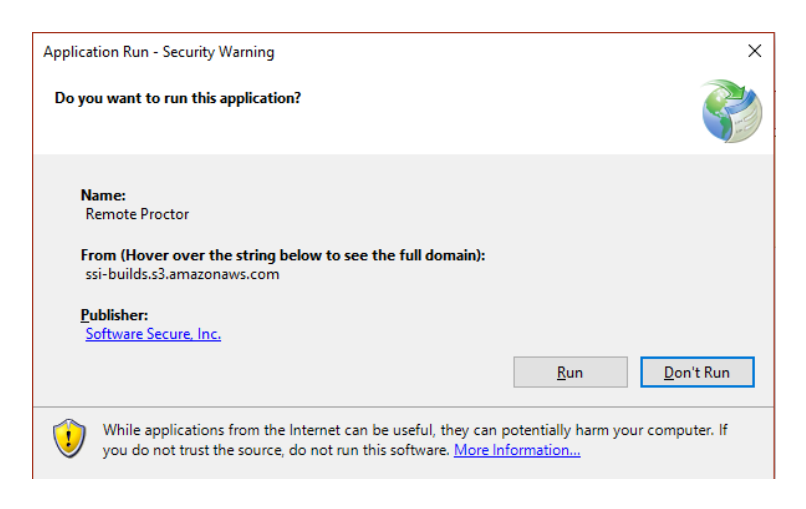

You will be prompted to check your computer's microphone capabilities. Speak into your microphone in order to test that you have a working microphone.

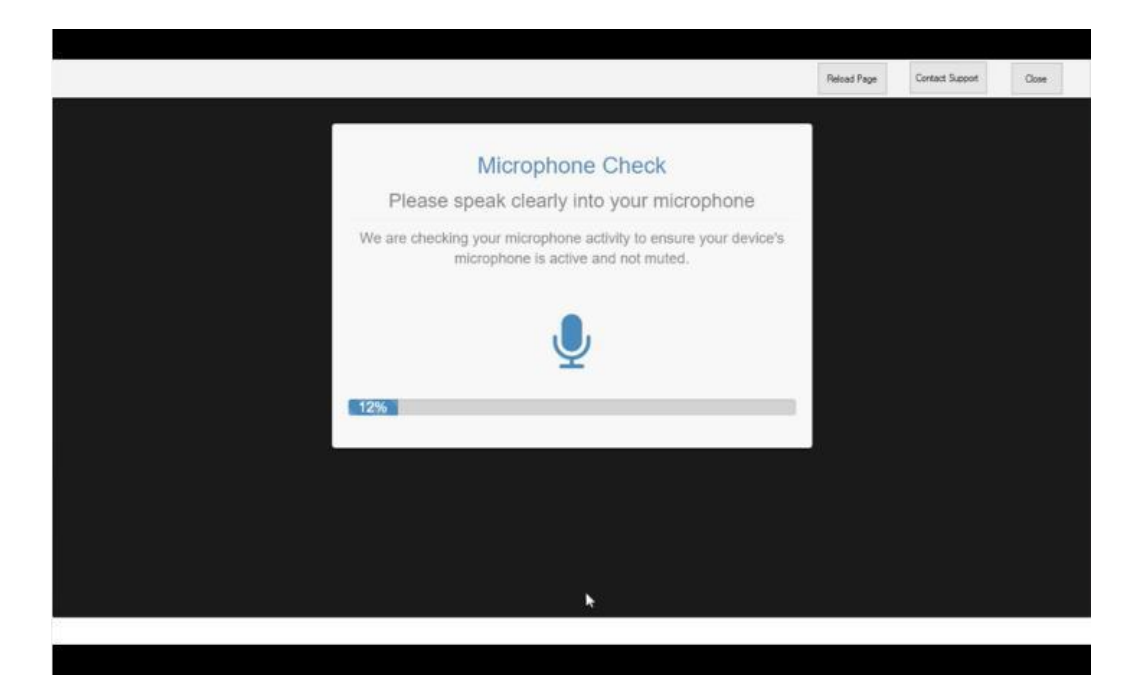

Once you pass the microphone check, click "Continue".

| Pass                          |              |                 |     | Reload Page | Contect Support | Ооне |  |
|-------------------------------|--------------|-----------------|-----|-------------|-----------------|------|--|
| Pass                          |              |                 |     |             |                 |      |  |
| Pass                          |              |                 |     |             |                 |      |  |
| Pass                          |              |                 |     |             |                 |      |  |
| Pass                          |              |                 |     |             |                 |      |  |
| Pass                          | ~            | 1               |     |             |                 |      |  |
| Pass                          |              |                 |     |             |                 |      |  |
| 1 433                         | Pass         | ISS             |     |             |                 |      |  |
| You have passed the mic check | e passed the | ed the mic cher | eck |             |                 |      |  |
| Continue                      | Continue     | tinue I         |     |             |                 |      |  |
|                               |              |                 |     |             |                 |      |  |
|                               |              |                 |     |             |                 |      |  |
|                               |              |                 |     |             |                 |      |  |

|                                                                                                    | Reload Page                                                                                                    | Contact Support                                                                                                    | Close                                                                                                    |
|----------------------------------------------------------------------------------------------------|----------------------------------------------------------------------------------------------------|----------------------------------------------------------------------------------------------------|----------------------------------------------------------------------------------------------------|
|                                                                                                    |                                                                                                    |                                                                                                    |                                                                                                    |
| REMOTE PROCTOR NOW INSTRUCTIONS:                                                                                                    | ]                                                                                                    |                                                                                                    |                                                                                                    |
| Please follow the steps below to take your exam.                                                                                                    |                                                                                                    |                                                                                                    |                                                                                                    |
| <ol> <li>Select your exam sponsor and exam name. Make sure it is accurate, otherwise, you will not be<br/>able to access your exam.</li> <li>Flash - If you do not have flash, you will be prompted to install. Once the flash dialog box<br/>appears, you must choose allow and remember. You will need to check these settings only once.</li> <li>Carefully read the exam rules.</li> <li>Follow the interview steps.</li> <li>Log into your Course Management system using your school provided credentials. Unless<br/>otherwise instructed by your Organization, do not click the insert password button to enter your<br/>password.</li> <li>Navigate to your exam and once on the exam password page, click the insert password button<br/>located at the top to insert the password. If your exam has opened in another window, you<br/>might need to click the insert password button on the first window.</li> </ol> |                                                                                                    |                                                                                                    |                                                                                                    |
| NOTE: If the password states that it is incorrect, start over and confirm your exam sponsor and exam<br>selection. If the problem continues, contact your school.                                                                                                    |                                                                                                    |                                                                                                    |                                                                                                    |
| Continue to display this message.                                                                                                    |                                                                                                    |                                                                                                    |                                                                                                    |
|                                                                                                    | <image/> <section-header><section-header><text><text><list-item><list-item><list-item><list-item><list-item><list-item><list-item><list-item></list-item></list-item></list-item></list-item></list-item></list-item></list-item></list-item></text></text></section-header></section-header> | <text><image/><section-header><text><list-item><list-item><list-item><list-item><list-item><list-item><list-item><list-item></list-item></list-item></list-item></list-item></list-item></list-item></list-item></list-item></text></section-header></text> | <page-header><page-header><image/><section-header><text><list-item><list-item><list-item><list-item><list-item><list-item><list-item><list-item><list-item></list-item></list-item></list-item></list-item></list-item></list-item></list-item></list-item></list-item></text></section-header></page-header></page-header> |

Select your instructor and exam name. Make sure it is accurate.

Fill in the required Test Taker Information. Click "Next".

|                                                                         |                                                                                                    |                                                                                                    | Reload Page | Context Support | Cine |
|-------------------------------------------------------------------------|----------------------------------------------------------------------------------------------------|----------------------------------------------------------------------------------------------------|-------------|-----------------|------|
|                                                                         | <b>RP</b> now                                                                                                    |                                                                                                    |             |                 |      |
|                                                                         | EXAM INFORMATION                                                                                                    |                                                                                                    |             |                 |      |
| *Pick Your Exam Teacher/Spanser or 0                                    | Course: [                                                                                                    | •                                                                                                    |             |                 |      |
| "Pick Your                                                              | Exam:                                                                                                    | •                                                                                                    |             |                 |      |
| If you cannot find your organization, tea                               | cher, course or exam in the above dropdowns, please                                                                                                    | contact your organization.                                                                                                    |             |                 |      |
| 1                                                                       | TEST TAKER INFORMATION                                                                                                    |                                                                                                    |             |                 |      |
| Collecting text tax<br>NOTE: You must enter your R<br>to you won't be f | er's information for the purpose of performing video revi<br>rst and Last Names EXACTLY as they appear on the ID yo<br>lagged for your name not matching the ID Photo provide                                                 | eu intend to use<br>ed.                                                                                                    |             |                 |      |
| *First Name: Student                                                    | "Last Name: 2                                                                                                    |                                                                                                    |             |                 |      |
| *Email: student2@rpn.com                                                | Phone No:                                                                                                    |                                                                                                    |             |                 |      |
|                                                                         | Your phone number will be only used to contact y                                                                                                    | you for support.                                                                                                    |             |                 |      |
|                                                                         |                                                                                                    |                                                                                                    |             |                 |      |
|                                                                         | *Pick Your Exam Teacher/Sponser er d<br>*Pick Your<br>If you cannot find your organization, tea<br>Collecting test tai<br>NOTE: You must enter your Fi<br>ao you wont be f<br>*First Name Student<br>*Email student@@typs.com | EVAND DurDomMarket      EVAND DurDomMarket      EVAND DurDomMarket      EVAND DurDomMarket      Prick Your Exam Teacher/Sponser er Course:      Prick Your Exam Teacher/Sponser er Course:      Prick Your Exam Teacher/Sponser er Course:      Prick Your Exam      Prick Your Exam      Prick Your Exam      Prick Your Exam      Test Tacks Exprossmarket      Collecting test takers information for the purpose of performing vision rev      NoTE: You must enter your First and Last Names EVACTLY is they appear on the SD you     is you won't be flugged for your name net matting the D Photo pool      "First Name: Student      "Email: itudentQ@tpn.com      "Last Name: 2      Prace Na:      Tust Plane Na:      Tust Plane Na:      Tust Plane Na:      Tust Plane Na:      Tust Plane Na:      Tust Plane Na:      Tust Plane Na:      Tust Plane Na:      Tust Plane Na:      Tust Plane Na:      Tust Plane      Tust Plane Na:      Tust Plane      Tust |             |                 |      |

Carefully read the exam rules before proceeding.

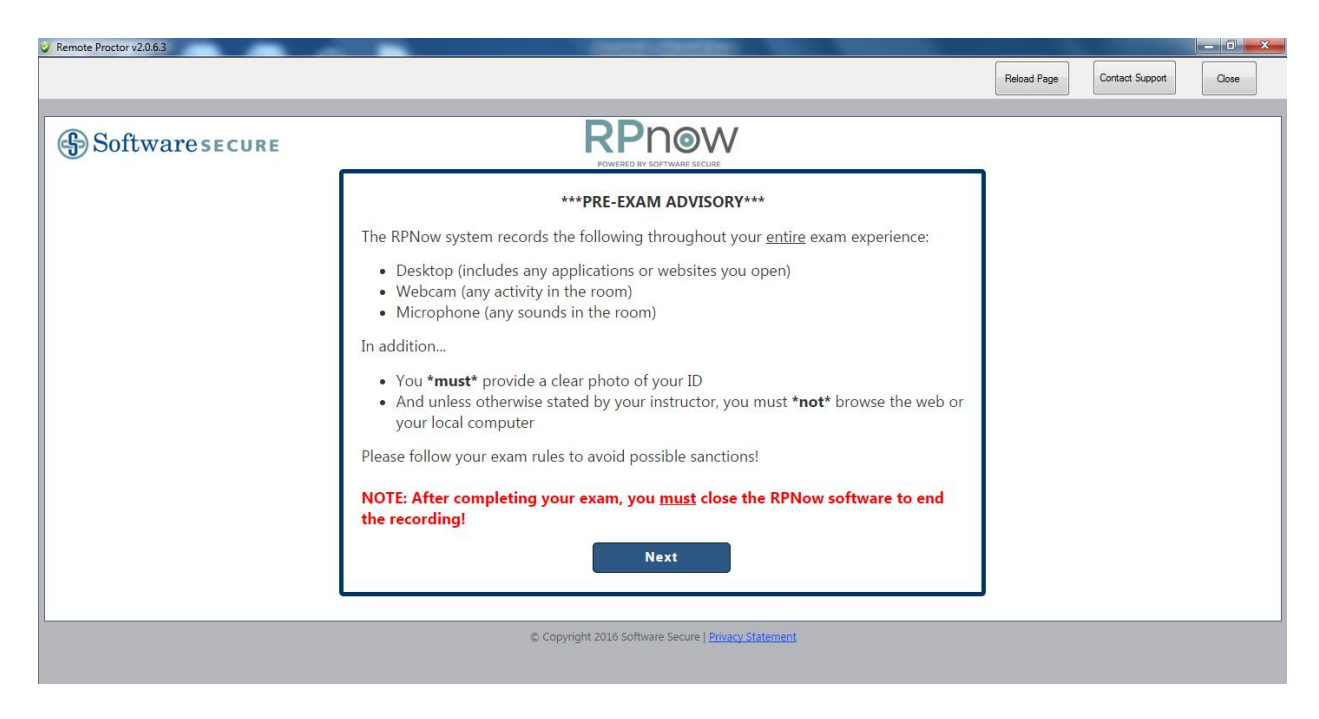

Follow the interview steps. If your interview does not load properly, click "Reload Page" at the top of the webpage.

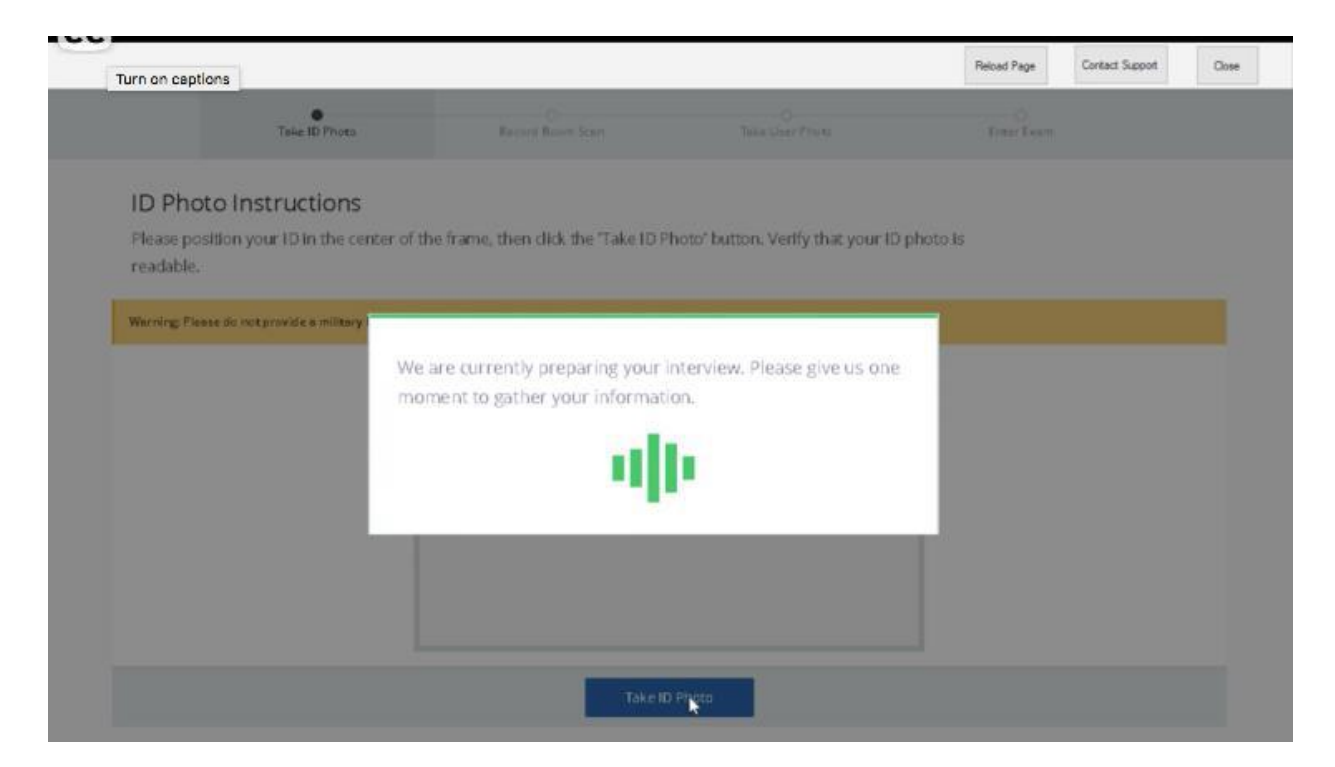

Provide a picture of your school ID photo. Make sure it is clear and easy to read. Click "

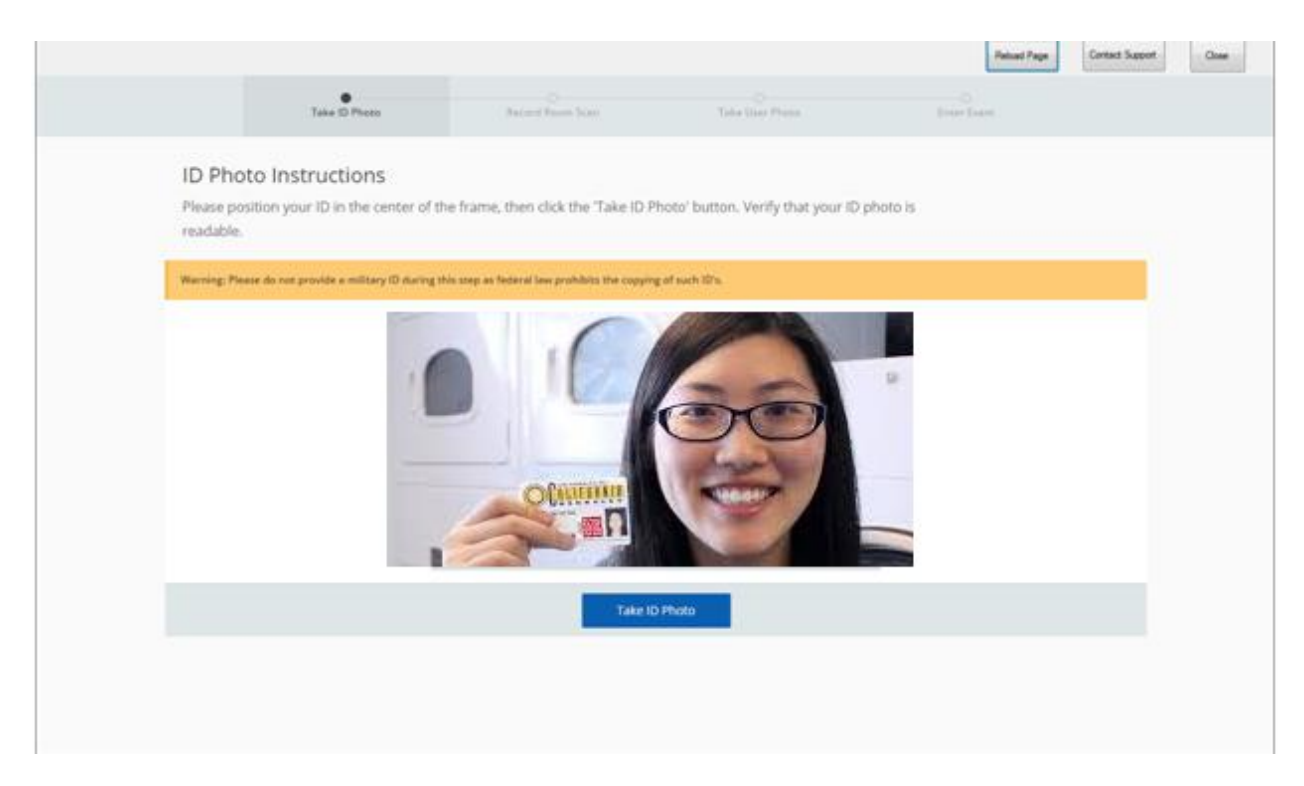

## Click "Confirm ID Photo"

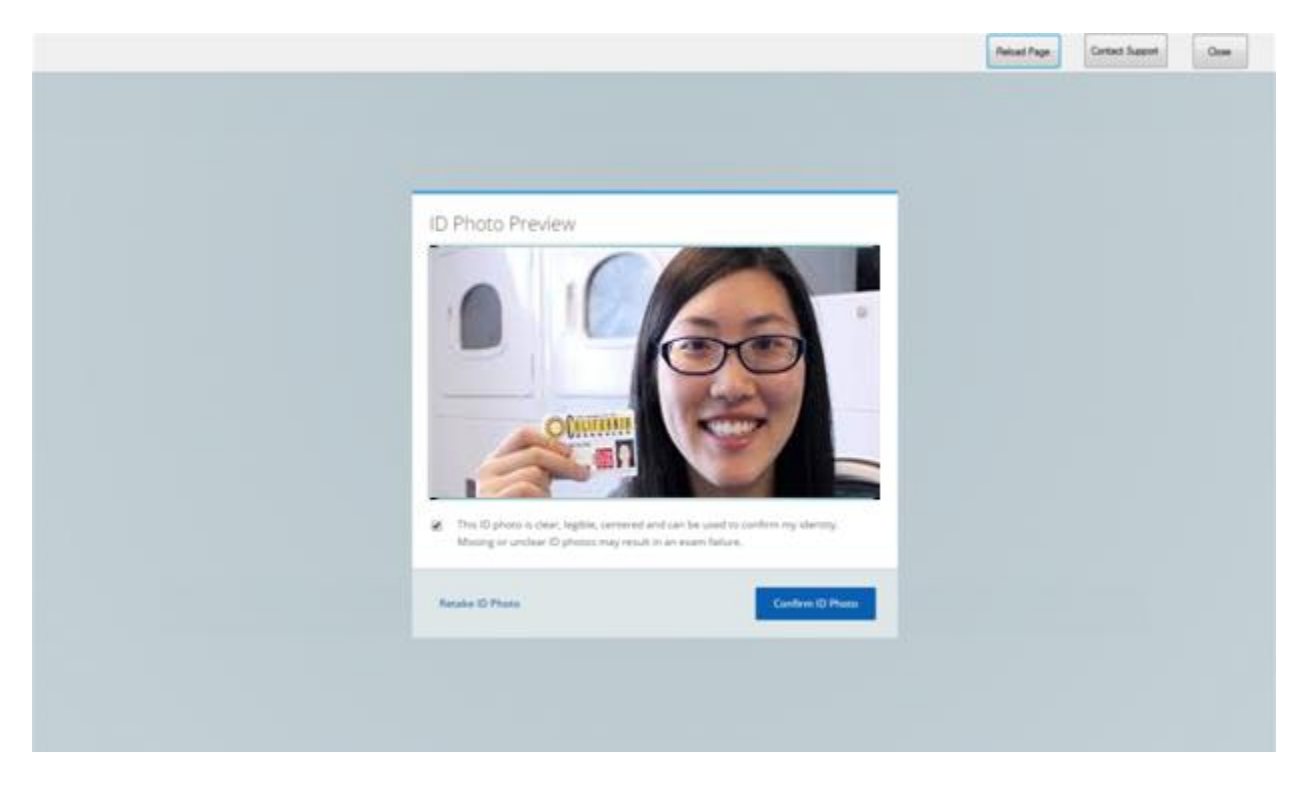

Provide a scan of the environment you are taking the test. You will be asked to scan your desk, as well as the floor to ensure there is no other material around you.

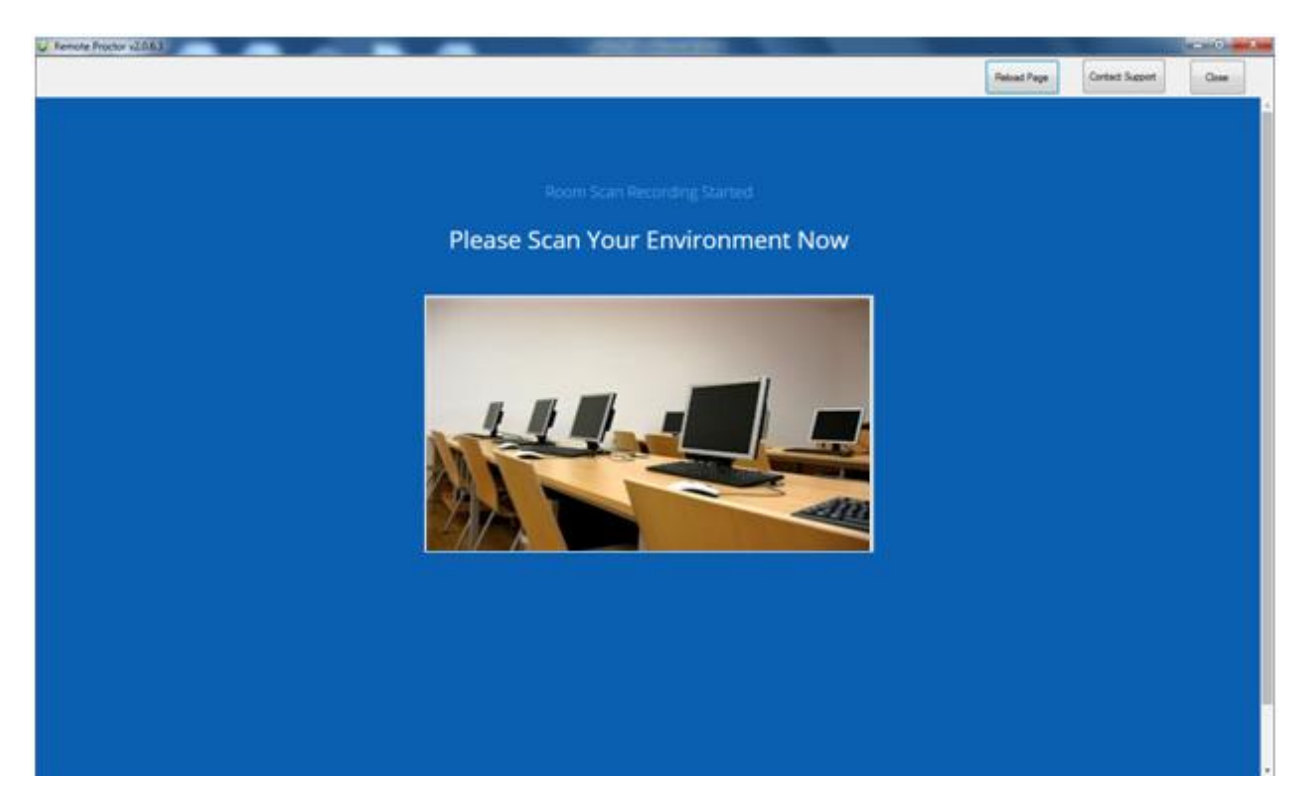

Provide a user photo. Make sure it is a clear photo.

|         | -                                       |                                             |                                    |                |                 | 100 |
|---------|-----------------------------------------|---------------------------------------------|------------------------------------|----------------|-----------------|-----|
|         |                                         |                                             |                                    | Reload Page    | Center: Support | 0   |
|         | O<br>Table (D Photo                     | O<br>Record Room Scan                       | Take User Photo                    | Queine Parente |                 |     |
| User    | Photo Instructions                      |                                             |                                    |                |                 |     |
| Positio | your face in the center of the pre      | view frame, then click the 'Take P          | hoto' button. Verify that the imag | te you see is  |                 |     |
|         | terrain burren er und i serer ut mit er |                                             |                                    |                |                 |     |
|         |                                         | Aller                                       |                                    |                |                 |     |
|         |                                         | All -                                       |                                    |                |                 |     |
|         |                                         | 10m                                         | -7                                 |                |                 |     |
|         |                                         | 1 day                                       | No. of Concession, Name            |                |                 |     |
|         |                                         | - Change                                    |                                    |                |                 |     |
|         |                                         |                                             | 1                                  |                |                 |     |
|         |                                         | ALL AND AND AND AND AND AND AND AND AND AND |                                    |                |                 |     |
|         |                                         |                                             | 1944                               |                |                 |     |

Click "Confirm User Photo".

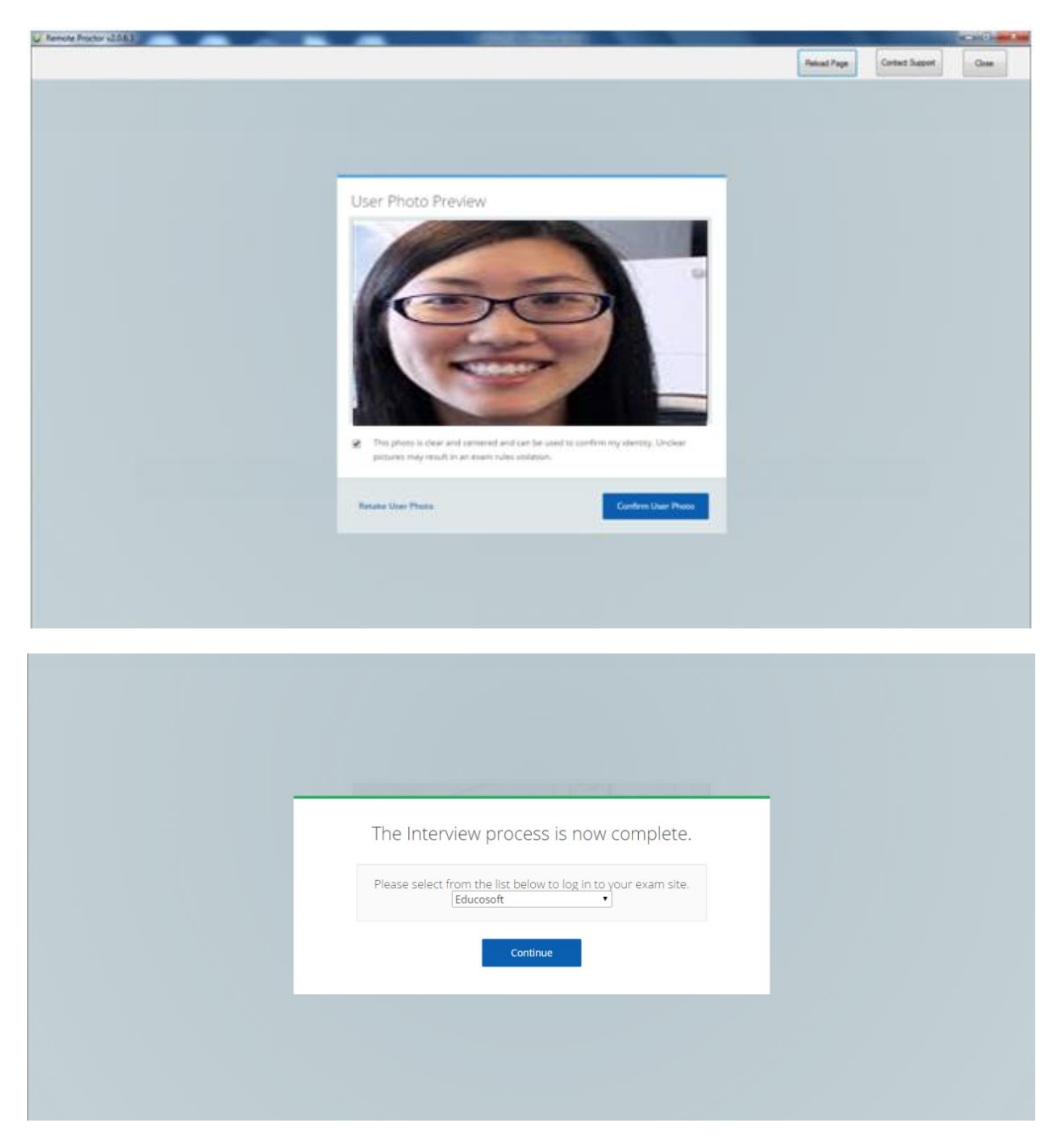

EducoSoft website comes out

Log in to your exam via *Educosoft* with your typical username and password.

| in)                                                                                                    |                                     |                                                                                                    |                          |
|----------------------------------------------------------------------------------------------------|-------------------------------------|----------------------------------------------------------------------------------------------------|--------------------------|
|                                                                                                    | Insert Exam Password Need           | Password Help? Time remaining to enter exam:<br>00:04:53                                                                                                    | d Page Contact Support C |
| UNITED STATES 🔤 🔻                                                                                                    | HOME   PRODUCT INFO   SUPPOR        | T   F A Q   PROMOTERS   CONTACT   ABOUT US                                                                                                    |                          |
| EducoSoft"<br>edecation. & gover fingeriops                                                                                              | HIGHER EDUCATIO                     | N SCHOOL (K-12) SELF LEARNING PRODUCTS                                                                                                    |                          |
| REGISTER FOR Ideal f                                                                                                    | or students who are looking for cos | st effective                                                                                                    |                          |
| HIGHER EDUCATION                                                                                                    | self-paced online tutoring          |                                                                                                    |                          |
| SCHOOL (K-12)                                                                                                    | LEARN MORE                          |                                                                                                    |                          |
| SELE LEARNING                                                                                                    |                                     | the second                                                                                                    |                          |
|                                                                                                    | Oovvnload Brochure O Free Tria      |                                                                                                    |                          |
|                                                                                                    |                                     |                                                                                                    |                          |
| Email Address Password                                                                                                    | LOGIN                               |                                                                                                    |                          |
| System Requirements Forgot Password /                                                                                                    |                                     |                                                                                                    |                          |
| FDUCO NFWS                                                                                                    | I ATEST RELEASES                    | TESTIMONIALS                                                                                                    |                          |
|                                                                                                    | LATEST NELLASES                     | TESTIMONIALS                                                                                                    |                          |
|                                                                                                    |                                     | TESTIMONIALS                                                                                                    |                          |
| EDUCO ON FLASH DRIVE                                                                                                    | EDUCOSOFT SUMMER RELEASE            | Great system, allows you to understand                                                                                                    |                          |
| EDUCO ON FLASH DRIVE<br>It is a compact and streamlined version of<br>EducoSoft Courses that does not require an                         | EDUCOSOFT SUMMER RELEASE            | Great system, allows you to understand<br>a lot of things that you can't understand<br>during class, you have time to correct                                   |                          |
| EDUCO ON FLASH DRIVE<br>It is a compact and streamlined version of<br>EducoSoft Courses that does not require an<br>Internet connection. | EDUCOSOFT SUMMER RELEASE            | Great system, allows you to understand<br>a lot of things that you can't understand<br>during class, you have time to correct<br>mistakes, and learn from them. |                          |

Navigate to your exam in **Educosoft** by clicking on **My Assessments** menu.

| 🧳 Remote Pro | ctor v2.0.6.4(*)                                      |                        |          |               |                 |                           |                         | _             |                | - 0 ×                       |
|--------------|-------------------------------------------------------|------------------------|----------|---------------|-----------------|---------------------------|-------------------------|---------------|----------------|-----------------------------|
|              |                                                       | Ins                    | sert Exa | m Password    | Need Password H | Help? Time remaining 00:0 | to enter exam:<br>)2:57 | Reload Page   | Contact Suppor | t Close                     |
| 6 - Ed       | ducoSoft <sup>™</sup><br>tion & your fingertips       |                        |          |               |                 |                           |                         |               | Welcome        | : Mr. Aditya Rao<br>Student |
|              |                                                       |                        |          | My Assessment | s My Profile    | My Instructor             | Support Orien           | tation Videos | User Guides    | FAQ Logout                  |
| ELC-GA   U   | Init Term 2016   Beginning Algebra   Beg Algebra Demo |                        |          |               |                 | <b>₽</b> 2 (              | contact Instructor :    | Hawkins Steph | en 🕜           | Change Course               |
| Assessi      | nent                                                  |                        |          |               |                 |                           |                         |               |                |                             |
| All          | Homework Quiz/Test Practice Custom                    |                        |          |               |                 |                           |                         |               |                |                             |
| 🗊 List       | of Assessments (Homework,Quiz & Test)                 |                        |          |               |                 |                           |                         |               |                |                             |
| Status :     | All                                                   |                        |          |               |                 |                           |                         | It            | ems Per Page : | 15 🔻                        |
| No.          | Title                                                 | Grade Book<br>Category | #Q's     | Attempts      | Time Limit      | Start Date                | End Date                | %Score        | Stat           | us                          |
| 1.           | RPNow Demo                                            | Quiz                   | 18       | 6 of 99       | NA              | 11/14/2016 12:00<br>AM    | 12/31/2016 11:59<br>PM  | 50            |                | Take                        |
| 2.           | RPnow MC                                              | Quiz                   | 10       | 1 of 99       | NA              | 11/14/2016 12:00<br>AM    | 12/31/2016 11:59<br>PM  | 10            | 9              | Retake                      |

## Click on Take button

| Remote Proctor v2.0.6.4(*)                                                |                                                                                            |                      |                     |                                        |                             | - 0 <b>-</b> X                |
|---------------------------------------------------------------------------|--------------------------------------------------------------------------------------------|----------------------|---------------------|----------------------------------------|-----------------------------|-------------------------------|
|                                                                           |                                                                                            | Insert Exam Password | Need Password Help? | Time remaining to enter exam: 00:01:41 | Reload Page Contact Sup     | Close                         |
| C Educo Soft<br>education & your fingertip.                               | м<br>С.<br>8                                                                               |                      |                     |                                        | Welcon                      | ne: Mr. Aditya Rao<br>Student |
|                                                                           |                                                                                            | My Assessments       | s My Profile My I   | nstructor Support Or                   | ientation Videos User Guide | s FAQ Logout                  |
| ELC-GA   Unit Term 2016                                                   | Beginning Algebra   Beg Algebra Demo                                                       |                      |                     | 🖅 Contact Instructo                    | r : Hawkins Stephen 🕜       | Change Course                 |
| Take Assessment                                                           |                                                                                            |                      |                     |                                        |                             |                               |
| Assessment Instruction Click on "Start" butte Attempt the question        | n(s):<br>and click "Done" for flash questions.                                             | RPNow Demo           |                     |                                        |                             |                               |
| <ul> <li>Click on Next to go t</li> <li>After attempting all t</li> </ul> | o next question.<br>the questions, click on "Submit" to submit the quiz/test and view resu | its.                 |                     |                                        |                             |                               |
| # of Questions : 1<br>Total Score : 1                                     | 8                                                                                          |                      |                     |                                        |                             |                               |
| Time Allotted : N                                                         | lot Applicable                                                                             |                      |                     |                                        |                             |                               |
|                                                                           |                                                                                            | Start                |                     |                                        |                             |                               |

## Click on **Start**

| V Remote Proctor v2.0.6.4(*                                                                                                   | )   |                           |                |        |                     |                                        | _           |                 | - 0 <u>- X</u>          |
|----------------------------------------------------------------------------------------------------|-----|---------------------------|----------------|--------|---------------------|----------------------------------------|-------------|-----------------|-------------------------|
|                                                                                                    |     |                           | Insert Exam Pa | ssword | Need Password Help? | Time remaining to enter exam: 00:00:43 | Reload Page | Contact Support | Close                   |
| C Educo S                                                                                                    | oft |                           |                |        |                     |                                        |             | Welcome: M      | Ir. Aditya Rao<br>udent |
| RPNow Demo                                                                                                    |     |                           |                |        |                     |                                        | Time no     | t allotted 🚫    | No timer 🚫              |
| Part - I                                                                                                    |     |                           | Page 1         | of 18  |                     |                                        |             |                 |                         |
|                                                                                                    |     |                           | Previous       | Next   | -                   |                                        |             | Submit Ass      | essment                 |
| Total Questions : 18           1         2         3         4         5           6         7         8         9         10 | 1)  | Find the product : 18(-5) |                |        |                     |                                        | A11301      | We              | ight:1                  |
| 11 12 13 14 15<br>16 17 18                                                                                                    |     | a) 🔍 90                   |                |        |                     |                                        |             |                 |                         |
|                                                                                                    |     | b) 💿 -90                  |                |        |                     |                                        |             |                 |                         |
|                                                                                                    |     | c) 🔍 -124                 |                |        |                     |                                        |             |                 |                         |
|                                                                                                    |     | d) 🔍 124                  |                |        |                     |                                        |             |                 |                         |
|                                                                                                    |     |                           |                |        |                     |                                        |             |                 |                         |
|                                                                                                    |     |                           |                |        |                     |                                        |             |                 |                         |
|                                                                                                    |     |                           |                |        |                     |                                        |             |                 |                         |
| Not Attempted                                                                                                    |     |                           |                |        |                     |                                        |             |                 |                         |
| - scempted                                                                                                    |     |                           | Previous       | Next   |                     |                                        |             | Submit Ass      | essment                 |
|                                                                                                    |     |                           |                |        |                     |                                        |             |                 |                         |
|                                                                                                    |     |                           |                |        |                     |                                        |             |                 |                         |

Once you are in the exam, RPN is recording video and running background security. **Make sure you submit each answer response.** Recording will continue until you click "Close" at the top of the webpage.

You may see a webpage that confirms that you properly exited your exam.

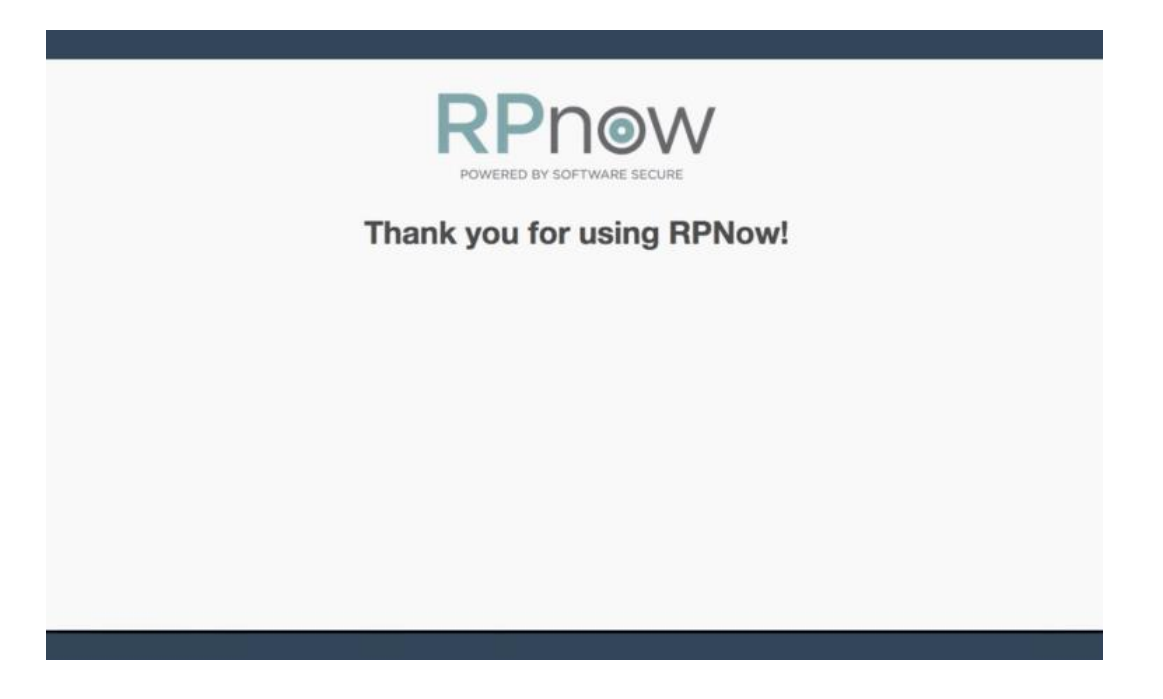